Пополнение. Индия

### ОСНОВНЫЕ ПРАВИЛА ПО ПОПОЛНЕНИЮ У

#### индии

Депозиты сами не активируются и не поступят на аккаунт.

Для начала клиенту нужно сделать перевод на кошелёк платежки.

Далее он получит чек, где будет указан код. Данный код нужно ввести в соответствующем поле.

# САМОСТОЯТЕЛЬНО ОН НЕ ЗАЧИСЛИТСЯ В ТЕЧЕНИИ 24-Х ЧАСОВ, ПОКА НЕ БУДЕТ ВВЕДЕН КОД!

Необходимо предоставить консультацию клиенту, как и куда верно ввести ID Transaction.

#### Важно!

#### (Без этого активации депозита не произойдет)

1. Указывать правильную сумму из чека.

2. Выбрать тот метод, через который вы делали перевод Upi, Gpay, Paytm, PhonePe.

(У них могут дублироваться платежки и необходимо выбирать исключительно ту, которая была выбрана при пополнении, для подтверждения Transaction ID.)

3. Указать нужный код.

4. Если код не активировался сразу, то нужно обновить страницу и повторить попытку.

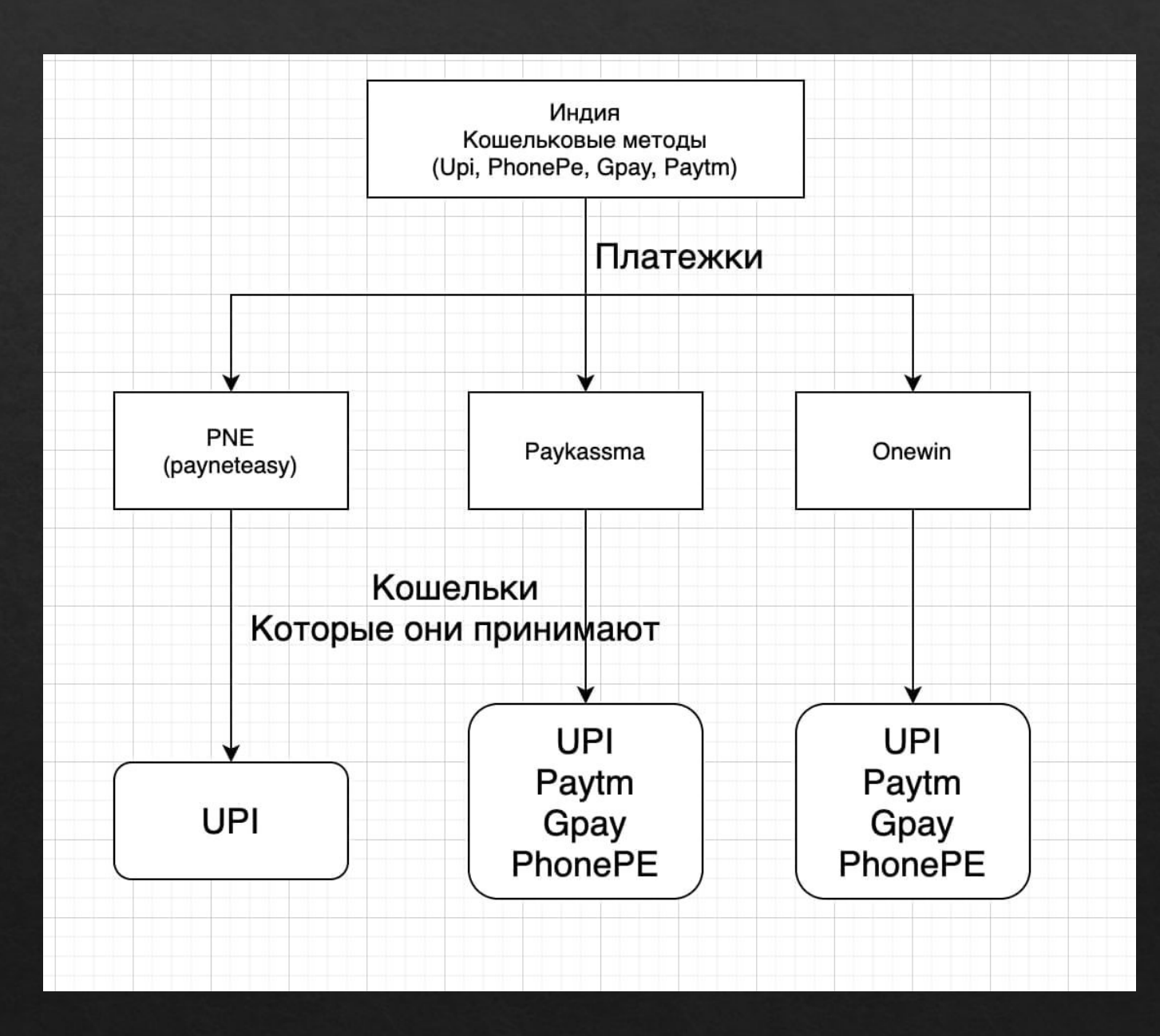

Как правило, у индусов платежи проходят через 2 мерчанта: «1» Paykassma «2» Onewin. Изредка платежи могут проходить через мерчант 3.PNE (payneteasy).

Если платеж через мерчант «1» или «2», то требуется подтверждение ID Transaction. Если платеж через мерчант PNE проходит как обычное пополнение, без подтверждения платежа(ID Transaction).

## Как отличить платежку по мерчанту?

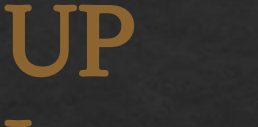

Мерчант Paykassma

Для подтверждения платежа переводит на страницу, где нужно ввести ID Transaction

| В данном метс    | оде минималы | ная сумма депозита 300                     | ) рупий.     | Все Криптова    | пюта Банки | Пополнение                                 | ×            |  |
|------------------|--------------|--------------------------------------------|--------------|-----------------|------------|--------------------------------------------|--------------|--|
| Все Криптовал    | пота Банки   | Пополнение                                 | $\sim$       | Электронные ден | ыги        | Сумма одного депозита<br>300 ₹ - 100 000 ₹ |              |  |
| Электронные день | ги           | Сумма одного депозита<br>300 ₹ - 100 000 ₹ |              |                 | 0          | Ваш адрес                                  |              |  |
|                  | 0            |                                            |              | UPI             | Phonepe    | Ваш город                                  |              |  |
| UPI              | Phonepe      | Промокол                                   | DOM HADDINGS | G Pay           | BHIM       |                                            |              |  |
| G Pay            | BHIM         | Thomorod                                   |              | Gpay            | ВНІМ       | Ваша фамилия                               | •            |  |
| Gpay             | внім         | 500₹ 5000₹ 15                              | 000₹ 25 000₹ | TE .            | Paytm      | Ваш zip-код                                |              |  |
|                  | Paytm        | 50 000                                     | 5            | Bank transfer   | PayTm      |                                            |              |  |
| Bank transfer    | PayTm        | Пололи                                     | INTE         |                 | Û          | <b>∐≓</b> /) 300 ₹                         |              |  |
|                  | 0            | Пополя                                     |              | UPI             | PhonePe    | Промокод                                   | при наличии  |  |
| UPI              | PhonePe      | Детализация                                |              | G Pay           | VISA 🌒     |                                            |              |  |
| G Pay            | VISA 🛑       |                                            |              | Gpay            | Карта      | 500₹ 5000₹ 15                              | 000₹ 25 000₹ |  |
| Gpay             | Карта        |                                            |              | Cont C          |            | 50 000 ₹                                   |              |  |

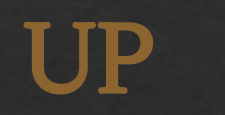

#### В данном методе минимальная сумма депозита 500 рупий. Automatic transfer Bce Банки Криптовалюта Сумма одного депозита Электронные деньги 500 ₹ - 100 000 ₹ 1 Send money to the our actual UPI number. UPI Phonepe UPI Id tradersclans@indus G Pay BHIM BHIM Gpay Name Sumeet Sharma Paytm 龠 1 121 500₹ Bank transfer PayTm È Next UPI PhonePe G Pay VISA Gpay Карта

@ 2021 1WIN

Все права защищены и охраняются законом. 🛛 🕙

## Окно подтверждения платежа находится прямо на сайте

-

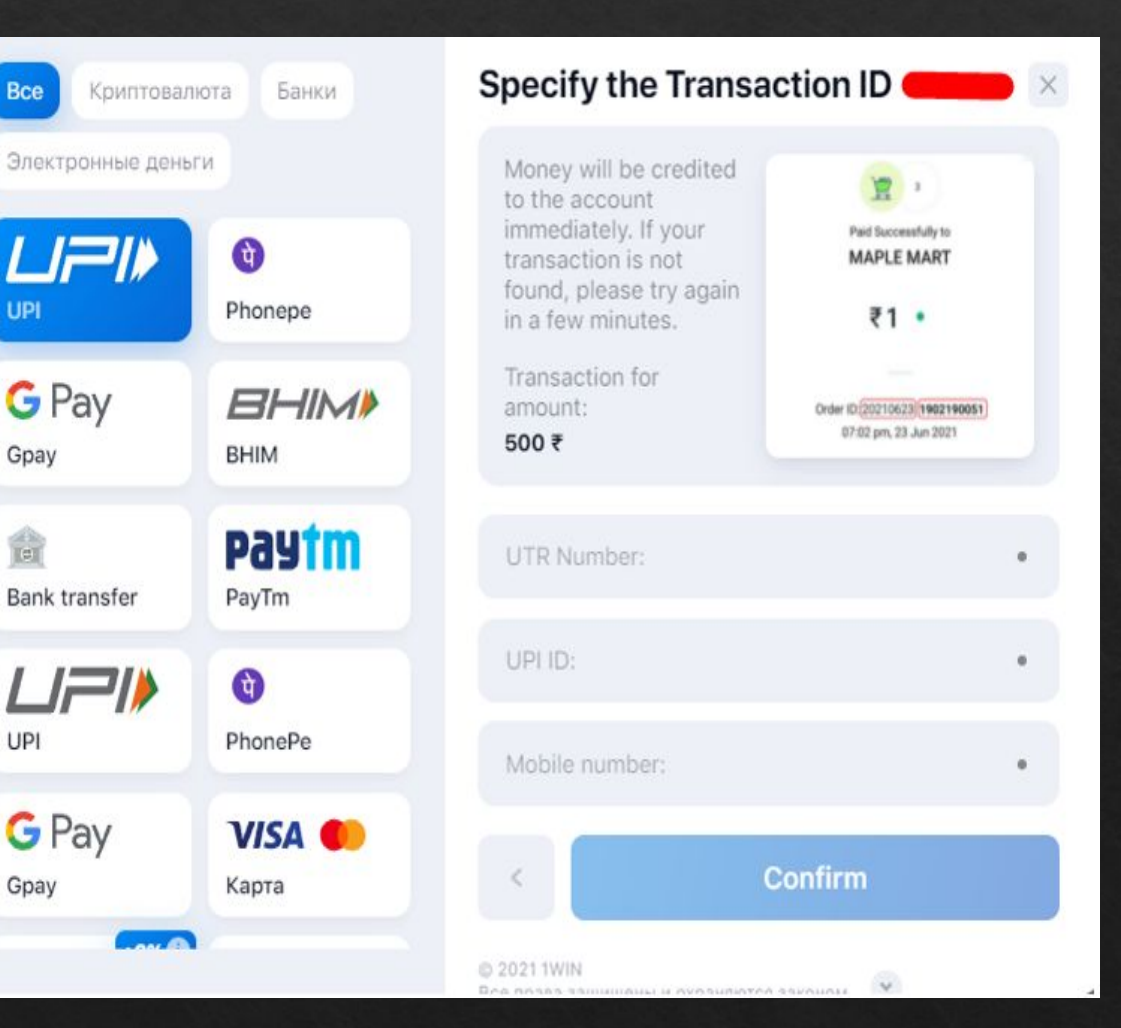

окно пополнения. Необходимо перевести денежные средства на указанный кошелек.

Pa

Окно подтверждения. Происходит прямо на сайте. Из чека указывается ORDER ID в поле Transaction ID.

| Все Банки                                                                                                    |                                 | Automatic transfer                                        | × | Все Банки                                    |                                 | Specify the Transaction ID ID 5795972                                                      |                                            |  |
|----------------------------------------------------------------------------------------------------|---------------------------------|-----------------------------------------------------------|---|----------------------------------------------|---------------------------------|--------------------------------------------------------------------------------------------|--------------------------------------------|--|
| Электронные день                                                                                                    | ги                              | Сумма одного депозита<br>300 ₹ - 70 000 ₹                 |   | Электронные день                             | ги                              | Money will be credited to the account                                                      | · .                                        |  |
| Оранисти и страниции и страниции и стр | Paytm<br>Paytm                  | Send money to the our actual PayTm number.                |   | <ul> <li>ОП</li> <li>Сриптовалюта</li> </ul> | Paytm<br>PayTm                  | immediately. If your<br>transaction is not<br>found, please try again<br>in a few minutes. | Paid Successfully to<br>MAPLE MART<br>₹1 • |  |
|                                                                                                    | •                               | Number 8279692231                                         |   |                                              | 0                               | Transaction for amount:                                                                    | Order ID:20210623 1902190051               |  |
| UPI                                                                                                    | Phonepe                         | Name Prajjwal Cyber Cafe Center                           |   | UPI                                          | Phonepe                         | 300₹                                                                                       |                                            |  |
| G Pay<br><sub>Gpay</sub>                                                                                                    | <b>ВНІМ</b><br>внім             | <b>Paytm</b>   300 ₹                                      |   | G Pay<br>Gpay                                | <b>ВНІМ</b><br>внім             | Transaction ID                                                                             | •                                          |  |
| Bank transfer                                                                                                    | <b>freecharge</b><br>Freecharge | Next                                                      |   | Bank transfer                                | <b>Freecharge</b><br>Freecharge | Paytm Number                                                                               | •                                          |  |
| pautm                                                                                                    |                                 |                                                           |   | pautm                                        |                                 | Phone Number                                                                               | •                                          |  |
| PayTm                                                                                                    | UPI                             | © 2021 1WIN<br>Все права защищены и охраняются законом. 👻 |   | PayTm                                        | UPI                             | < О<br>© 2021 1WIN<br>Все права защищены и охраняются                                      | Sonfirm<br>законом. 👻                      |  |

Банки

Электронные деньги

Криптовалюта

LIPI

G Pay

Gpay

0

Bank transfer

Paytm

PayTm

UPI

### Мерчант Paykassma

25 00

V

#### How to make a deposit

by Paykassma.com

For automatic transfer of money into your account: Send money to the our actual PayTM number. Click on the "Next" and enter the transaction ID. UPI to Paytm

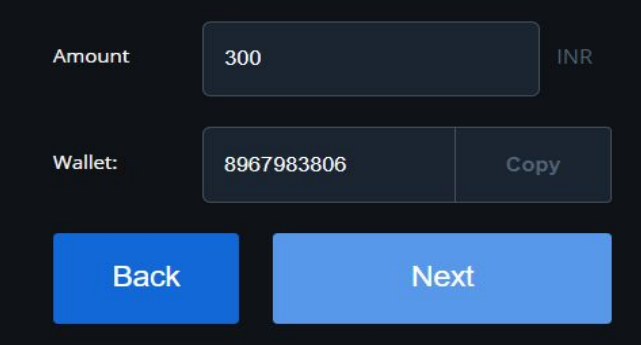

#### Из чека необходимо указать Ref№

|                     | Пополнение                                |  |  |  |
|---------------------|-------------------------------------------|--|--|--|
|                     | Сумма одного депозита<br>300 ₹ - 70 000 ₹ |  |  |  |
| Paytm<br>Paytm      | <b>Paytm</b> 300 ₹                        |  |  |  |
| 0                   | Промокод                                  |  |  |  |
| Phonepe             | 500₹ 5000₹ 15000₹                         |  |  |  |
| <b>ВНІМ</b><br>внім | 50 000 ₹                                  |  |  |  |
| freecharge          | Пополнить                                 |  |  |  |
| Freecharge          | Детализация                               |  |  |  |
| UPI                 | © 2021 1WIN                               |  |  |  |
|                     | Все права защищены и охрановатся законом  |  |  |  |

Specify the Transaction ID. Money will be credited to found, please try again in a few minutes.

#### Transaction for amount: 300 INR

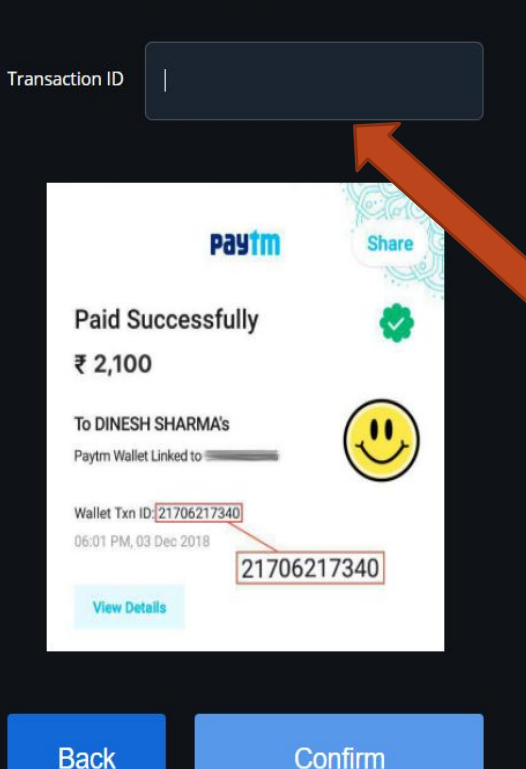

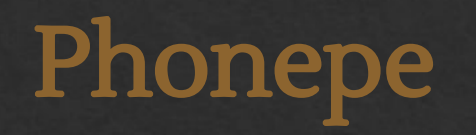

Окно пополнения. Необходимо перевести средства на указанный кошелек.

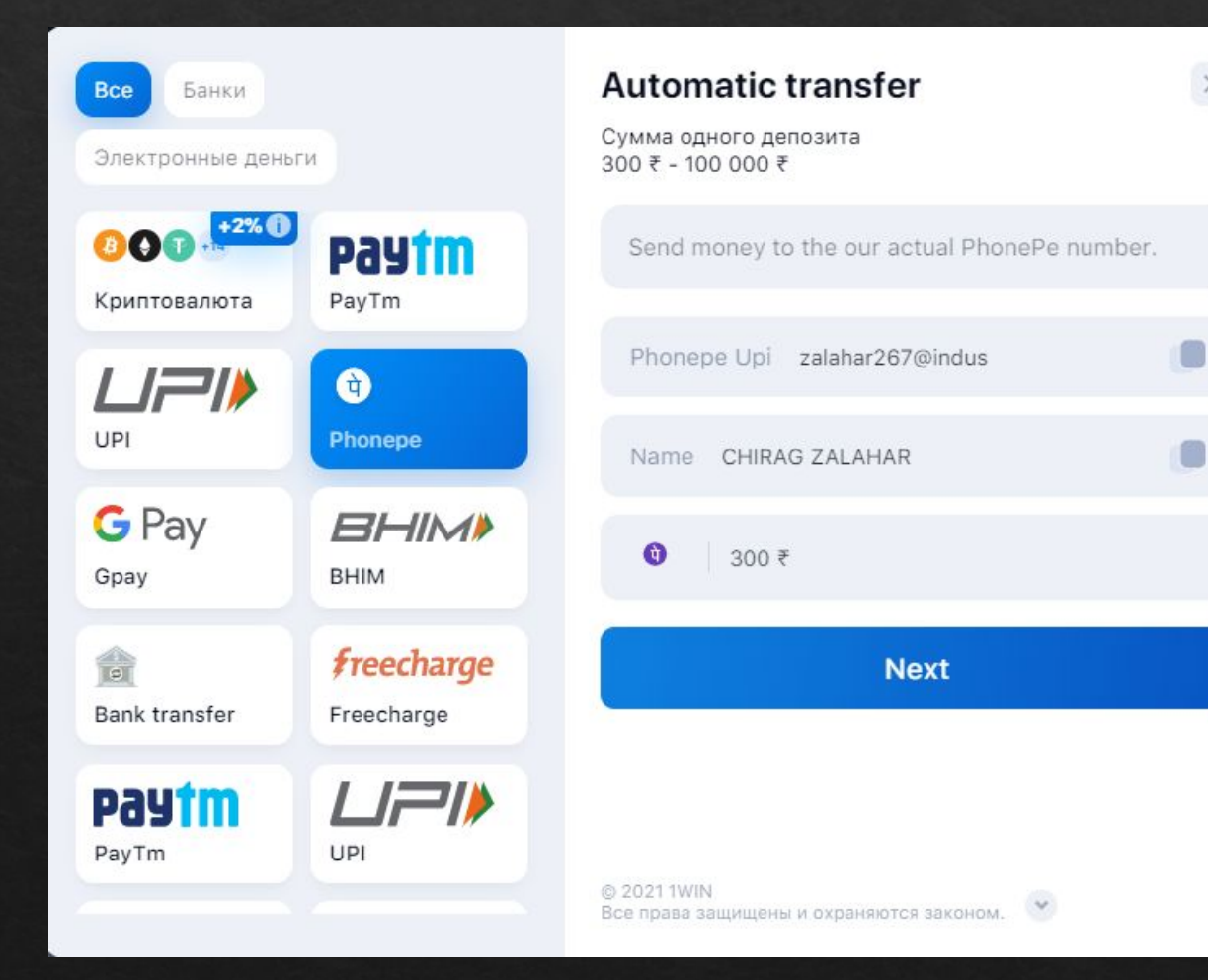

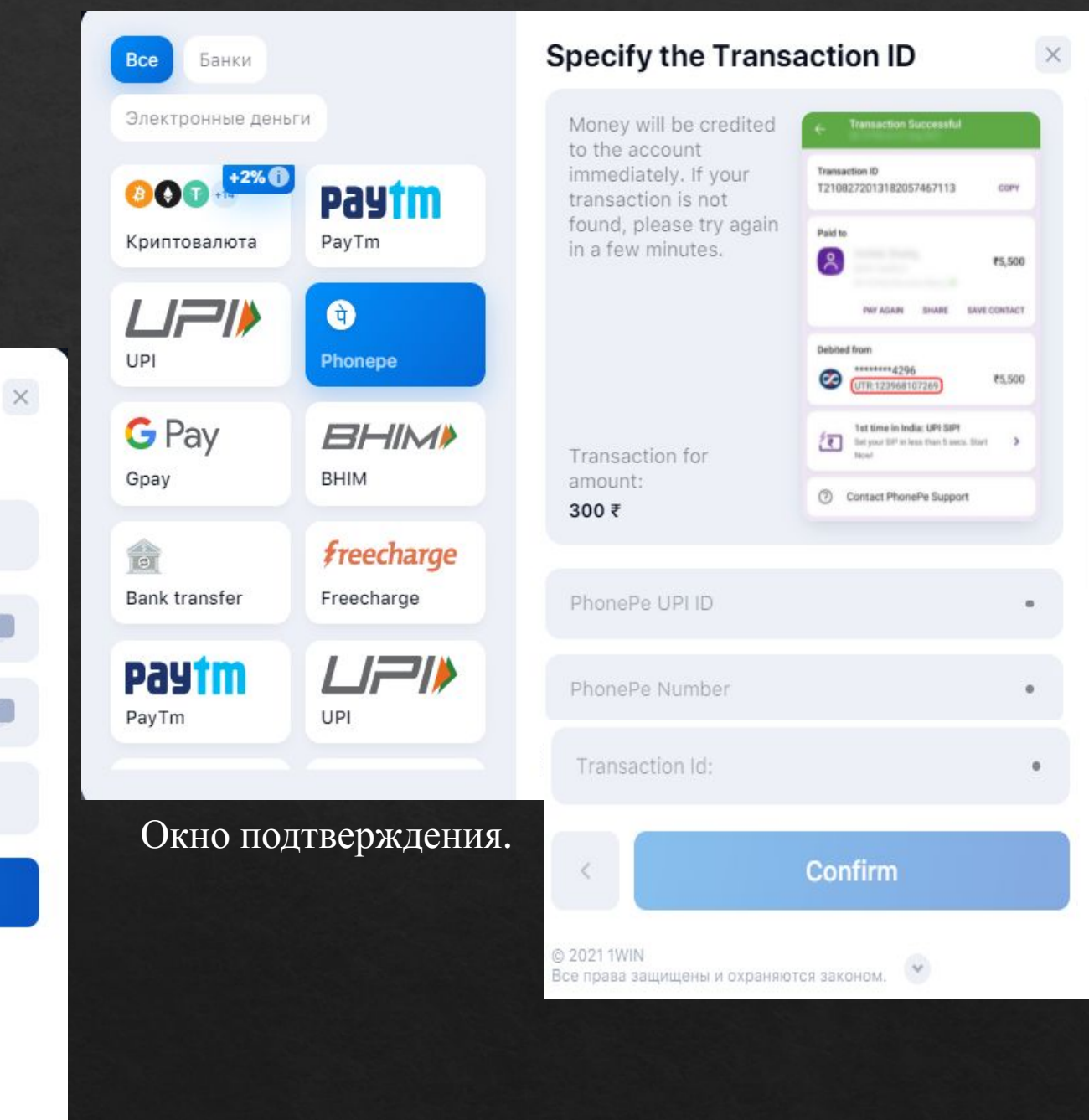

## Phonepe Мерчант Paykassma

| Все Банки                |                                 | Пополнение ID 5795972 ×                                 |
|--------------------------|---------------------------------|---------------------------------------------------------|
| Электронные деньг        | и                               | Сумма одного депозита<br>300 ₹ - 50 000 ₹               |
| UPI                      | Phonepe                         | 1 300 ₹                                                 |
| G Pay<br><sub>Gpay</sub> | <b>ВНІМ</b>                     | Промокод при наличии                                    |
| 💼<br>Bank transfer       | <b>Freecharge</b><br>Freecharge | 500 ₹ 5000 ₹ 15000 ₹ 25000 ₹                            |
| Pay1m<br>Pay1m           |                                 | Пополнить                                               |
| मे<br>PhonePe            | G Pay<br><sub>Gpay</sub>        | Детализация                                             |
| VISA 🌒                   | NATIONAL<br>BANK<br>INVESTMENTS | © 2021 1WIN<br>Все права защищены и охраняются законом. |

Пополнение и подтверждение платежа происходит на странице платежки. Выглядит аналогично окну пополнения и подтверждения как у PayTM (мерчант Paykassma)

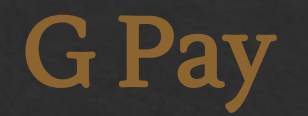

## Окно пополнения. Необходимо перевести средства на указанный кошелек.

#### Окно подтверждения.

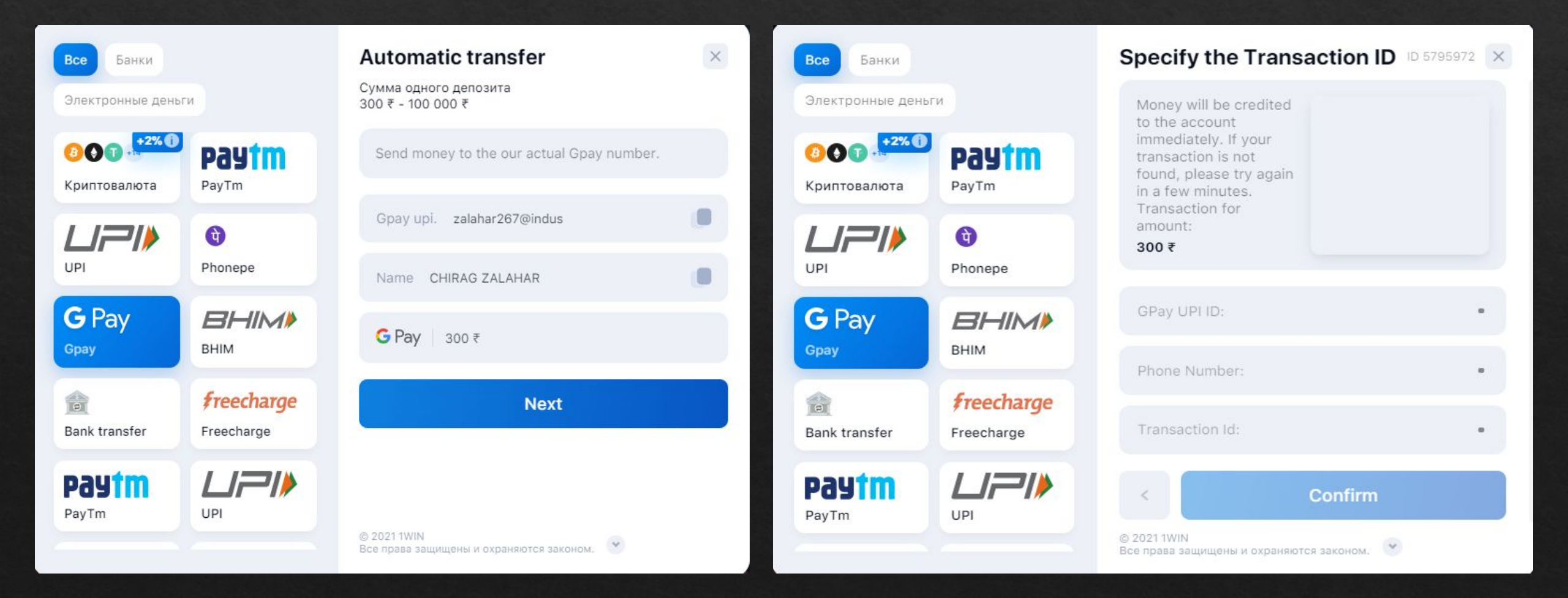

## **G** Pay

#### Мерчант Paykassma

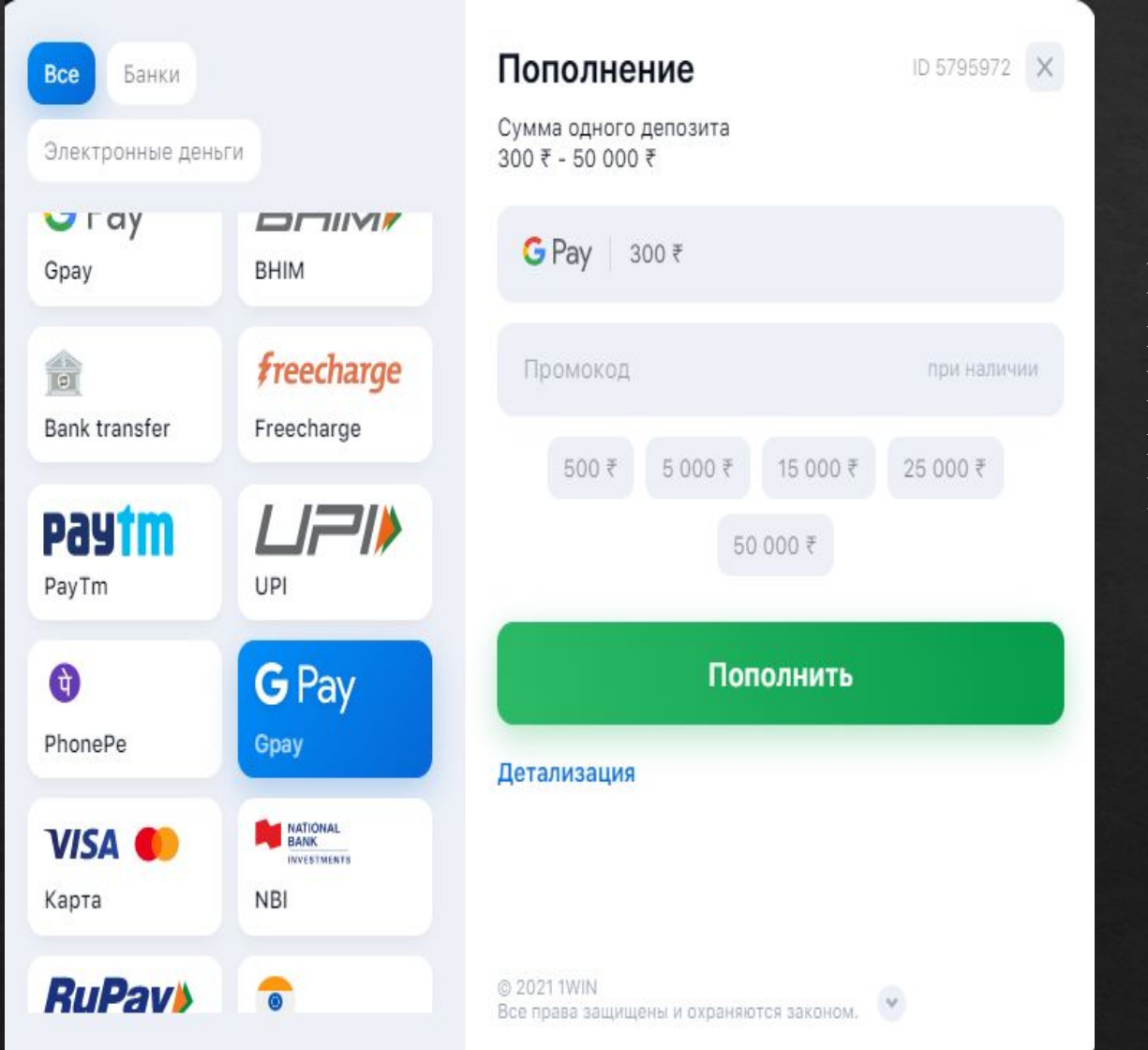

Пополнение и подтверждение платежа происходит на странице платежки. Выглядит аналогично окну пополнения и подтверждения как у PayTM (мерчант Paykassma)

## ПРИМЕРЫ ЧЕКОВ О ПОПОЛНЕНИИ (где найти

#### **Phonepe** Transaction ID

| 11:07 PM          | 1                                                                      | 🏽 🖬 🗤 🖬 🖓 🏀                |
|-------------------|------------------------------------------------------------------------|----------------------------|
| ÷                 | <b>Transaction Successfu</b><br>10:36 pm on 08 Oct 2021                |                            |
| Transac<br>T21100 | tion ID<br>082236096729448155                                          | COTY                       |
| Paid to           | <b>Hitendrakumar</b><br>7202979266<br>Shah Hiteshkumar Jayantikal      | ₹300                       |
| Debited           | 9NY A9A9A SHARE<br>from<br>******0030<br>UTR:128147300160              | \$\$\$\$\$ CONSACS<br>₹300 |
| ⁄₹                | 1 st time in India: UPI SIP!<br>Set your SIP in less than 5 secs. Star | t Now!                     |
| 0                 | Contact PhonePe Support                                                |                            |
|                   | Powered by<br>LIPIO YESYIBANK                                          |                            |

### TransactipayTM (onewin) Order ID 10:47 PM | 2.6KB/s 🥶 🚍 🚍 <sup>40</sup>11 28× 4 < Payment successful ₹500 08 OCT 2021, 10:43 pm | Closing Balance: ₹39.85 TO **R** Prajjwal Cyber Cafe Center Order ID: 202110082243110056 FROM YOUR Paytm Wallet d Wallet Txn ID: 36390638663

#### **PayTM** (paykassma) UPI Ref.ID

| Paid Successfully          |            |
|----------------------------|------------|
|                            |            |
| 19 Aug 2021, 04:09 PM      |            |
| то                         |            |
| Parveen Irfan Khan         |            |
| Paytm Wallet linked to     |            |
| FROM YOUR                  |            |
| State Bank Of India        | •          |
| A/c No. XX 7324            | <b>v</b>   |
| Trans                      | saction ID |
| UPI Ref. ID : 123104263752 |            |
|                            |            |

## ПРИМЕРЫ ЧЕКОВ О ПОПОЛНЕНИИ (где найти Transaction ID)

### UPI

| 7               | :20 🍯                                                                       | © 🕄 M     | fi 29% |
|-----------------|-----------------------------------------------------------------------------|-----------|--------|
| ÷               | Transaction Successful<br>06:56 PM on 08 Oct 2021                           |           |        |
| Transa<br>T2110 | ction ID<br>081856262697363588                                              |           | СОРУ   |
| Paid to         | Suraj<br>7862030135<br>Sumeet Sharma 🕏                                      |           | ₹500   |
|                 | 5                                                                           | PAY AGAIN | SHARE  |
| Debited         | I from                                                                      |           |        |
| 83              | ******2506<br>UTR:128126697128                                              |           | ₹500   |
| ⁄₹              | <b>1st time in India: UPI SIP!</b><br>Set your SIP in less than 5 secs. Sta | irt Now!  | >      |
| 0               | Contact PhonePe Support                                                     |           |        |
|                 | Powered by                                                                  | i.        |        |

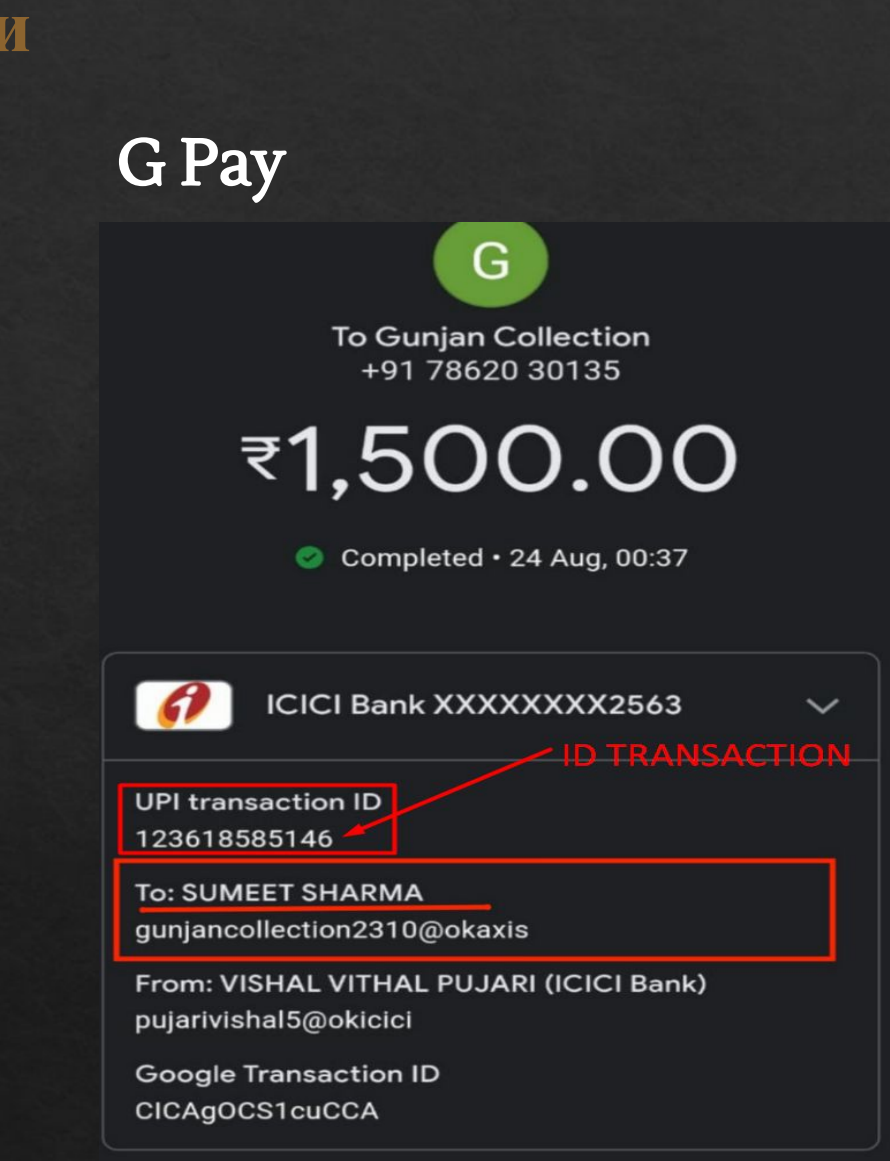

POWERED BY

## ЧТО ДЕЛАТЬ, ЕСЛИ ВВЕЛ НЕ ПОЛНУЮ СУММУ ПОПОЛНЕНИЯ.

Если пользователь пополнил, к примеру на 100 рупий, а необходимо было внести 300(так как это минимальный), ему нужно перевести еще 200 рупий именно с этой же платежной системы.

После того, как он перевел недостающую сумму, ему необходимо перейти к окну активации ID транзакции.

Сперва он указывает ID транзакции от 100 рупий, далее, В ЭТОМ ЖЕ ОКНЕ ПОДТВЕРЖДЕНИЯ, вводит ID транзакции от 200 рупий. Как только обе ID транзакции успешно активированы, депозит зачисляется на счет, в размере 300 рупий.

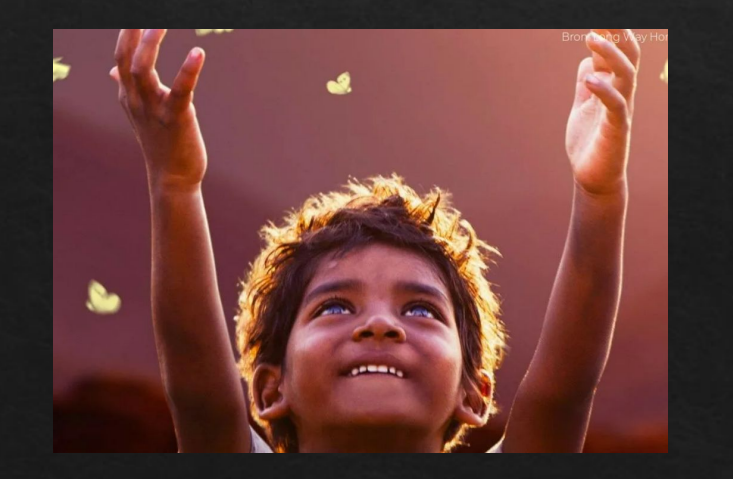